## **Case Explorer**

The Case Explorer is one of the default analysis screens of Celonis 4. The Case Explorer displays the data tables connected to the Celonis engine and is an intuitive tool for examining cases and their respective activities.

## **Case Explorer Table**

| 0 | 279k of 279k<br>cases selected | ·· C1                 |          |           |        |                 |       | -               | een 103       | an - |
|---|--------------------------------|-----------------------|----------|-----------|--------|-----------------|-------|-----------------|---------------|------|
| > | CASE ID                        | 1 NUMBER OF ACTIVITI. | DURATION | _CASE_NEY | CLIENT | PURCHASING DOOU | ITEM  | DELETION INDIGN | OR REQISTATUS | L    |
|   | 831                            | 7                     | 1M       | 831       | 800    | 000000093       | 00002 | L               | -             |      |
|   | 932                            | 8                     | 1M       | 932       | 800    | 000000003       | 00005 | L.              | -             |      |
|   | 803                            | 7                     | 1M       | 903       | 800    | 000000093       | 00004 | L               | -             |      |
|   | 534                            | 9                     | 1M       | 534       | 800    | 000000003       | 00006 | L .             | -             |      |
|   | 935                            | 8                     | 294      | 935       | 800    | 000000093       | 00006 | L               | -             |      |
|   | 936                            | 8                     | 294      | 936       | 800    | 000000093       | 00007 | L               | -             |      |
|   | 937                            | 8                     | 25d      | 937       | 800    | 000000093       | 00008 | L               | -             |      |
|   | 938                            | 8                     | 15d      | 938       | 800    | 000000093       | 00009 | L.              | -             |      |
|   | 639                            |                       | 140      | 639       | 800    | 000000083       | 00010 | L               | -             |      |
|   | 940                            | 3 0                   | 84       | 4 040     | 800    | 000000094       | 00001 | -               | -             |      |
|   | 941                            | 6                     | 13d      | 941       | 800    | 000000094       | 00002 | -               | -             |      |
| ಷ | 942                            | 5                     | 13d      | 942       | 800    | 000000004       | 00003 | -               | -             |      |
| 분 | 943                            | 5                     | 13d      | 943       | 800    | 000000094       | 00004 |                 | -             |      |
| 8 | 944                            | 3                     | 120      | 944       | 800    | 000000094       | 00006 | -               | -             |      |
| ŝ | 945                            | 3                     | 10d      | 945       | 800    | 000000094       | 00006 |                 | -             |      |
| 3 | 946                            | 13                    | SM       | 946       | 800    | 000000094       | 00007 | -               | -             |      |
|   | 947                            | 13                    | SM       | 947       | 800    | 000000004       | 00008 | -               | -             |      |
|   | 948                            | 7                     | 294      | 948       | 800    | 000000094       | 00000 |                 | -             |      |
|   | 949                            | 7                     | SM       | 949       | 800    | 0000000004      | 00010 | -               | -             |      |
|   | 950                            | 5                     | 8d       | 950       | 800    | 000000095       | 00001 | -               | -             |      |
|   | 951                            | 6                     | 1M       | 951       | 800    | 000000095       | 20000 | -               | -             |      |
|   | 952                            | 6                     | 14d      | 952       | 800    | 0000000005      | 00008 | -               | -             |      |
|   | 953                            | 6                     | 13d      | 953       | 800    | 000000095       | 00004 | -               | -             |      |
|   | 954                            | 6                     | 13d      | 964       | 800    | 000000095       | 00006 | -               | -             |      |
|   | 955                            | 5                     | 13d      | 955       | 800    | 000000095       | 00006 | -               | -             |      |

The data provided by the data sets is organised by the Case Explorer and presented as a table.

- Column sort: each of column represents one of the imported columns from the data set. When clicking on a column, it is possible to sort the entire table according to the column content on ascending or descending order.
- 2. Table Column editor: opens up the table columns panel (see 'Table Columns' section).
- Case selector: each row of the Case Explorer table refers to a specific case. The case details panel (see 'Case details' sections) opens when clicking on a row.
- 4. Activity table divisor: line determining the division between the core elements of the activity table (case ID, activity and time stamp) located to the left and the accessory elements from the activity table or other linked tables, to the right.

## **Table Columns**

The Table Columns tab allows you to select which columns will be displayed on the Case Explorer table.

- a. Column search: search for a column by its name.
- b. Database: database from which the columns were extracted. Click on it to list the column options.
- c. Column selector: each name on the list refers to a column on the case explorer table. If one or more columns are selected, the Case Explorer table will display only display these together with the core activity table columns (case ID, activity and time stamp).
- d. Reset: resets the column selection and reverts to the default view.

| TABLE C  | OLUMNS <                                                                                                    |                       |
|----------|----------------------------------------------------------------------------------------------------|-----------------------|
| Searc    | h by column name                                                                                                    |                       |
| Purchasi | ng Document Item 🛛 🕨                                                                                                    |                       |
| % Linke  | d Table: Purchasing Document H 🕨                                                                                                    |                       |
| % Linke  | d Table: MARA                                                                                                    |                       |
|          |                                                                                                    |                       |
|          |                                                                                                    |                       |
|          |                                                                                                    |                       |
|          |                                                                                                    |                       |
|          |                                                                                                    |                       |
|          |                                                                                                    |                       |
|          |                                                                                                    |                       |
|          |                                                                                                    |                       |
|          |                                                                                                    |                       |
|          |                                                                                                    |                       |
|          |                                                                                                    |                       |
|          |                                                                                                    |                       |
|          |                                                                                                    |                       |
|          | TABLE COLUMNS Reset                                                                                                    | 4                     |
|          | TABLE COLUMNS Reset Search by column name                                                                                                    | 4<br>a                |
|          | TABLE COLUMNS     Reset       Search by column name       Purchasing Document Item                                                                                                    | 4<br>a                |
|          | TABLE COLUMNS       Reset         Search by column name       Image: Column name         Purchasing Document Item       Image: Column name         % Linked Table: Purchasing Document I       Image: Column name                                                                                                    | 4<br>a<br>•           |
|          | TABLE COLUMNS       Reset         Search by column name       Image: Search by column name         Purchasing Document Item       Image: Search by column name         % Linked Table:       Purchasing Document Item         % Linked Table:       MARA                                                                                                    | 4<br>a<br>b<br>v      |
|          | TABLE COLUMNS       Reset         Search by column name       Image: Search by column name         Purchasing Document Item       Image: Search by column name         % Linked Table: Purchasing Document I       Image: Search by column name         % Linked Table: MARA       Image: Search by column name                                                                                                    | 4<br>a<br>b<br>c<br>3 |
|          | TABLE COLUMNS     Reset       Search by column name     Image: Search by column name       Purchasing Document Item     Image: Search by column name       % Linked Table: Purchasing Document I       % Linked Table: MARA       ImanDT       ImanNDT       ImanNDT                                                                                                    | 4<br>a<br>b<br>c<br>3 |
|          | TABLE COLUMNS       Reset         Search by column name       Image: Search by column name         Purchasing Document Item       Image: Search by column name         % Linked Table: Purchasing Document I       Image: Search by column name         % Linked Table: MARA       Image: Search by column name         Image: MANDT       Image: Search by column name         Image: Search by column name       Image: Search by column name         Image: Search by column name       Image: Search by column name         Image: Search by column name       Image: Search by column name         Image: Search by column name       Image: Search by column name         Image: Search by column name       Image: Search by column name         Image: Search by column name       Image: Search by column name         Image: Search by column name       Image: Search by column name         Image: Search by column name       Image: Search by column name         Image: Search by column name       Image: Search by column name         Image: Search by column name       Image: Search by column name         Image: Search by column name       Image: Search by column name         Image: Search by column name       Image: Search by column name         Image: Search by column name       Image: Search by column name         Image: Search by column name       Im                                                                                                    | 4<br>a<br>b<br>c<br>3 |
|          | TABLE COLUMNS       Reset         Search by column name       Image: Search by column name         Purchasing Document Item       Image: Search by column name         % Linked Table: Purchasing Document Item       Image: Search by column name         % Linked Table: MARA       Image: Search by column name         Image: Image: Search by column name       Image: Search by column name         Image: Image: Search by column name       Image: Search by column name         Image: Image: Image: Search by column name       Image: Search by column name         Image: Image: Image: Image: Search by column name       Image: Search by column name         Image: Image: Image: Image: Image: Search by column name       Image: Search by column name         Image: Image: Ima | 4<br>a<br>b<br>c<br>3 |
|          | TABLE COLUMNS       Reset         Search by column name       Image: Search by column name         Purchasing Document Item       Image: Search table: Purchasing Document Item         % Linked Table: MARA       Image: Search table: MARA         IMANDT       Image: Search table: MARA         IMANDT       Image: Search table: MARA         IMANDT       Image: Search table: MARA         ILAEDA       Image: Search table: MARA                                                                                                    | 4<br>a<br>b<br>3      |
|          | TABLE COLUMNS Reset   Search by column name   Search by column name   Purchasing Document Item   % Linked Table: Purchasing Document I   % Linked Table: MARA   IMANDT   IMATNR   IERSDA   IERNAM   ILAEDA   IAENAM                                                                                                    | 4<br>Q<br>            |
|          | TABLE COLUMNS Reset   Search by column name   Search by column name   Purchasing Document Item   % Linked Table: Purchasing Document I   % Linked Table: MARA   IMANDT   IMANDT   IMATNR   IERSDA   IERNAM   ILAEDA   IAENAM   IVPSTA                                                                                                    | 4                     |
|          | TABLE COLUMNS Reset   Search by column name   Search by column name   Purchasing Document Item   % Linked Table: Purchasing Document I   % Linked Table: MARA   IMANDT   IMANDT   IMATNR   IERSDA   IERNAM   ILAEDA   IAENAM   IVPSTA   IPSTAT                                                                                                    | 4<br>~<br>~<br>3      |
|          | TABLE COLUMNS Reset   Search by column name Image: Search by column name   Purchasing Document Item Image: Search by column name   % Linked Table: Purchasing Document Item Image: Search by column name   % Linked Table: MARA Image: Search by column name   % Linked Table: MARA Image: Search by column name   Image: Search by column name Image: Search by column name   % Linked Table: Purchasing Document Item Image: Search by column name   % Linked Table: MARA Image: Search by column name   Image: Search by column name Image: Search by column name   Image: Search by column name Image: Search by column name                                                                                                    | 4<br>~<br>3           |
|          | TABLE COLUMNS Reset   Search by column name   Purchasing Document Item   % Linked Table: Purchasing Document It   % Linked Table: MARA   IMANDT   IMANDT   IMATNR   ILREDA   ILAEDA   IAENAM   IVPSTA   IPSTAT   ILVORM   IMTART                                                                                                    | 4                     |
|          | TABLE COLUMNS       Reset         Search by column name       Image: Search by column name         Purchasing Document Item       Image: Search by column name         Purchasing Document Item       Image: Search by column name         % Linked Table: Purchasing Document Item       Image: Search by column name         % Linked Table: MARA       Image: Search by column name         IMANDT       Image: Search by column name         IMANDT       Image: Search by column name         IMANDT       Image: Search by column name         IMANDT       Image: Search by column name         IMANDT       Image: Search by column name         IMANDT       Image: Search by column name         IMANDT       Image: Search by column name         IMANDT       Image: Search by column name         Image: Search by column name       Image: Search by column name         Image: Search by column name       Image: Search by column name         Image: Search by column name       Image: Search by column name         Image: Search by column name       Image: Search by column name         Image: Search by column name       Image: Search by column name         Image: Search by column name       Image: Search by column name         Image: Search by column name       Image: Search by column name                                                                                                    | 4<br>Q<br>3           |

## **Case Details**

| CASE ID | NUMBER OF ACTIVITI. | DURATION | _CASE_KEY | QUENT | PURCHASING DODU | ITEM    | CASE DETAILS                                                                         |           |
|---------|---------------------|----------|-----------|-------|-----------------|---------|--------------------------------------------------------------------------------------|-----------|
| 931     | 7                   | 1M       | 931       | 800   | 000000083       | 00002   |                                                                                      |           |
| 932     | 8                   | 1M       | 932       | 800   | 000000093       | 000005  | Search activity attributes                                                           | (         |
| 933     | 7                   | 1M       | 693       | 800   | 000000083       | 00004   |                                                                                      |           |
| 934     | 9                   | 1M       | 934       | 800   | 000000093       | 00005   | <ul> <li>Create Purchase Requisition Item -<br/>Wed. Jan 2, 2005 12:00 AM</li> </ul> |           |
| 935     | 8                   | 294      | 935       | 800   | 000000093       | 00006   | Create Purchase Order Item +                                                         |           |
| 996     | 8                   | 294      | 996       | 800   | 000000083       | 00007   | Wed, Jan 2, 2008 4:09 PM                                                             |           |
| 937     | 0                   | 25d      | 937       | 800   | 000000093       | 00006 2 | Change Price +                                                                       |           |
| 938     | 8                   | 160      | 938       | 800   | 000000093       | 00000   | Baselan Order Confermation :                                                         |           |
| 939     | 8                   | 14d      | 939       | 800   | 000000003       | 00010   | <ul> <li>Wed, Jan 2, 2005 4:43 PM</li> </ul>                                         |           |
| 940     | 6                   | 0d       | 940       | 800   | 000000094       | 00001   | <ul> <li>Record Goods Receipt +</li> </ul>                                           |           |
| 941     | 6                   | 13d      | 941       | 800   | 0000000004      | 00002   | <ul> <li>Thu, Jan 3, 2008 5 24 PM</li> </ul>                                         |           |
| 942     | 5                   | 13d      | 942       | 800   | 000000094       | 00003   | <ul> <li>Record Invoice Receipt -<br/>Wed, Jan 9, 2008 3:41 PM</li> </ul>            |           |
| 943     | 6                   | 13d      | 943       | 800   | 000000094       | 00004   |                                                                                      |           |
| 944     | 3                   | 12d      | 944       | 800   | 0000000004      | 00006   |                                                                                      |           |
| 945     | 3                   | 100      | 945       | 800   | 000000094       | 00006   |                                                                                      |           |
| 946     | 13                  | SM       | 946       | 800   | 0000000094      | 00007   |                                                                                      |           |
| 947     | 13                  | 3M       | 947       | 800   | 0000000094      | 00008   |                                                                                      |           |
| 948     | 7                   | 294      | 948       | 800   | 000000094       | 00000   |                                                                                      |           |
| 949     | 7                   | SM       | 949       | 800   | 000000004       | 00010   |                                                                                      |           |
| 950     | 5                   | 8d       | 950       | 800   | 000000095       | 00001   |                                                                                      |           |
| 961     | 6                   | 1M       | 961       | 800   | 000000095       | 00002   |                                                                                      |           |
| 952     | 6                   | 14d      | 952       | 800   | 000000005       | 00003   |                                                                                      |           |
| 953     | 6                   | 13d      | 953       | 800   | 000000095       | 00004   | _                                                                                    |           |
| 954     | 6                   | 13d      | 954       | 800   | 000000005       | 00006   |                                                                                      |           |
| 955     | 5                   | 13d      | 955       | 800   | 000000095       | 00006   |                                                                                      | sect case |

The Case Detail screen shows activities that are linked to a certain case key and allows the user to filter the analysis to that specific case.

- 1. Activity search: search for a activity by its name.
- 2. Activity list: list of activities associated to the selected case key. Click on the desired activity to view more details.
- 3. Select case: filters the analysis only to the selected case.